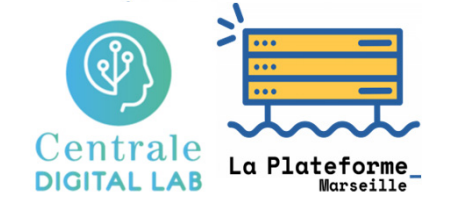

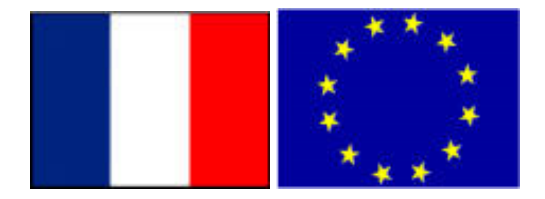

### Big Data - CentraleDigitalLab@LaPlateforme - 2023-2024

## Using MonogDB servers of CentraleSupelec DCE using *dcejs*, *ssh* or *vscode*

### **Stéphane Vialle**

### & Gianluca Quercini

#### 

#### école doctorale Sciences et technologies de l'information et de la communication (STIC)

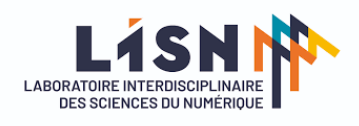

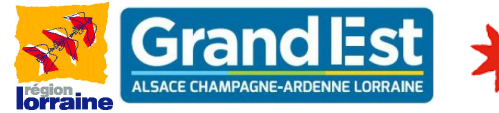

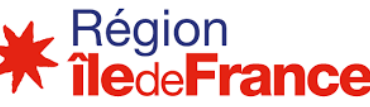

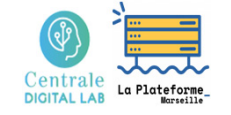

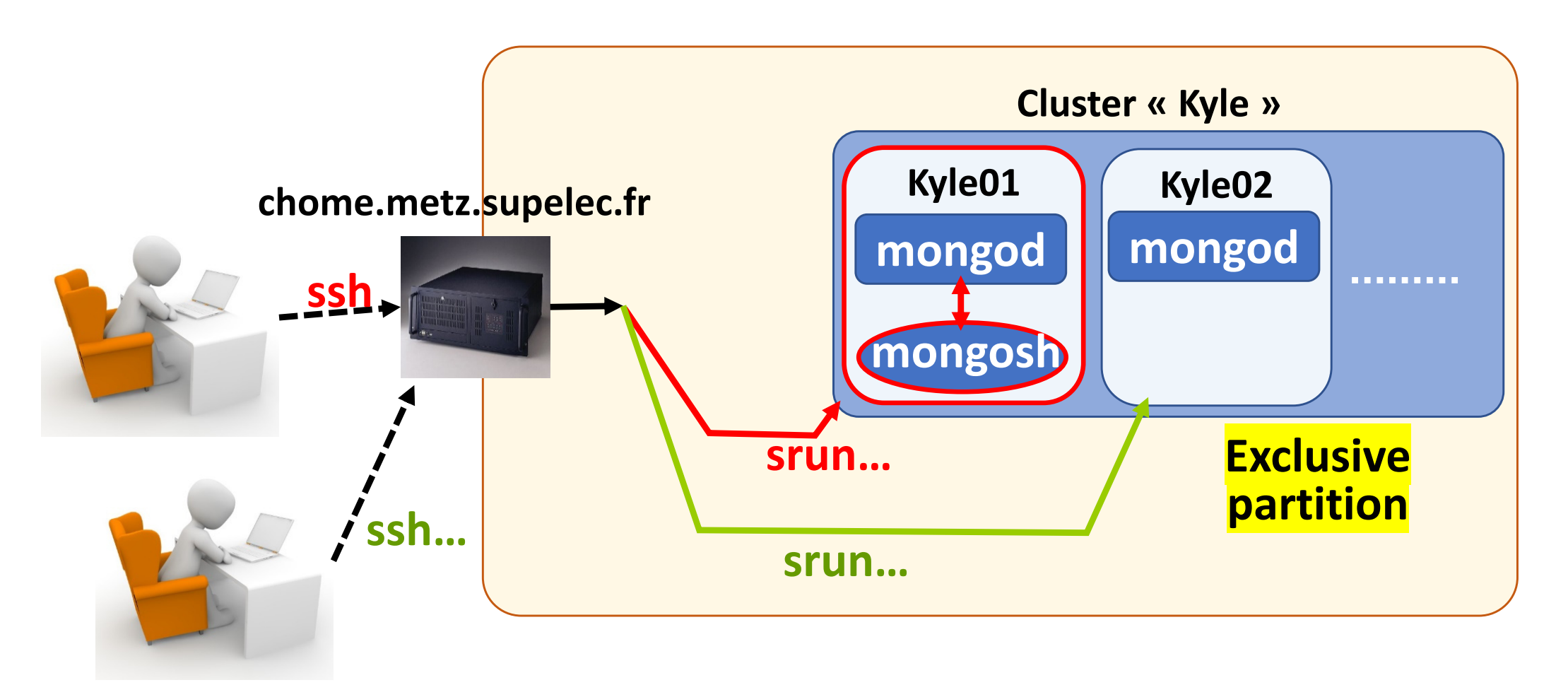

**Exclusive partition**: A user allocates a full node (or several full nodes)

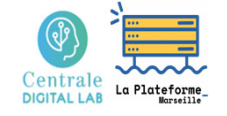

# Using MonogDB servers of CentraleSupelec DCE using *dcejs*, *ssh* or *vscode*

- Connection to the DCE using *dcejs*
- Connection to the DCE using *ssh*
- Connection using *vscode*

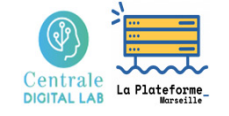

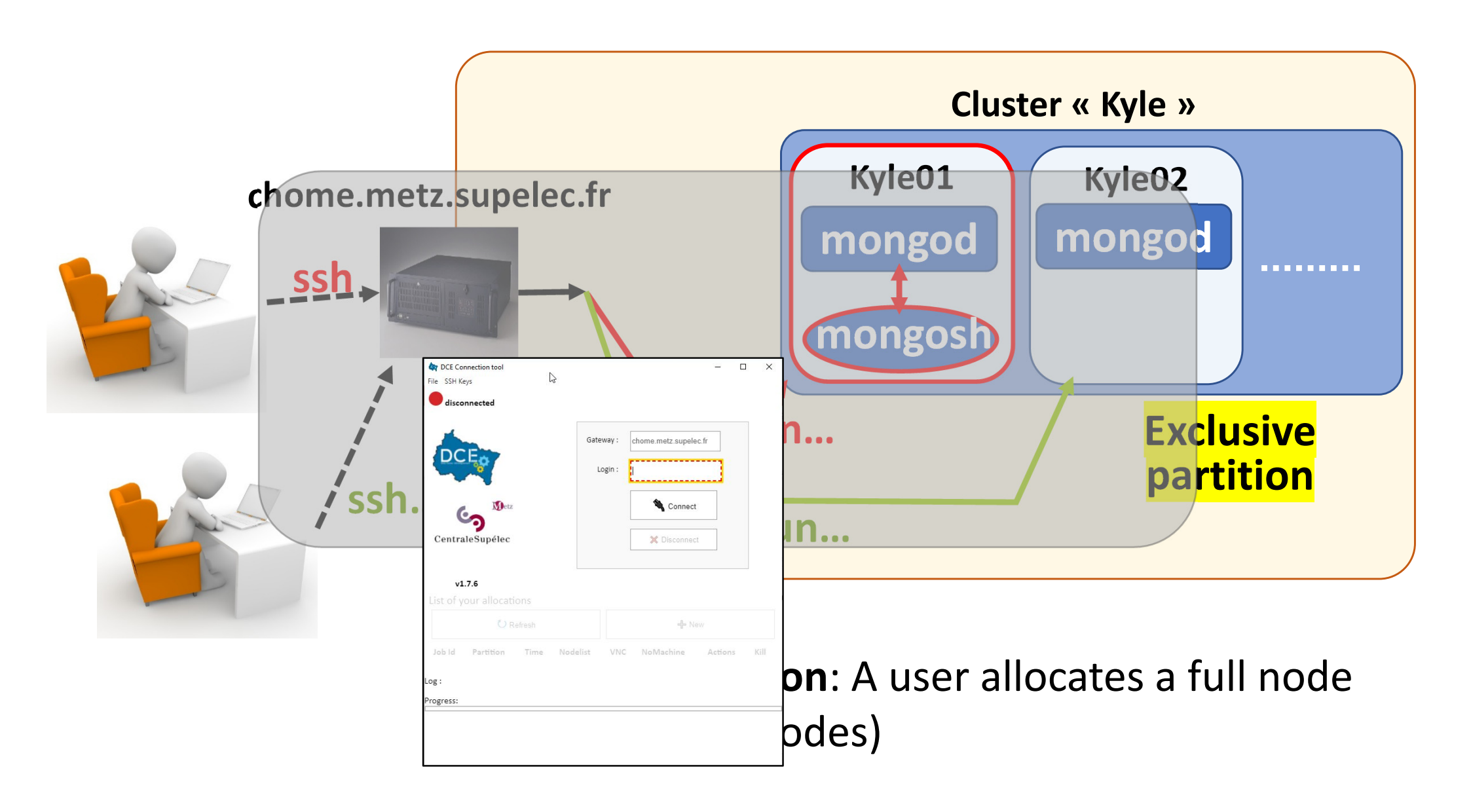

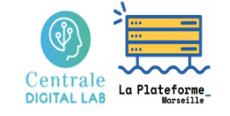

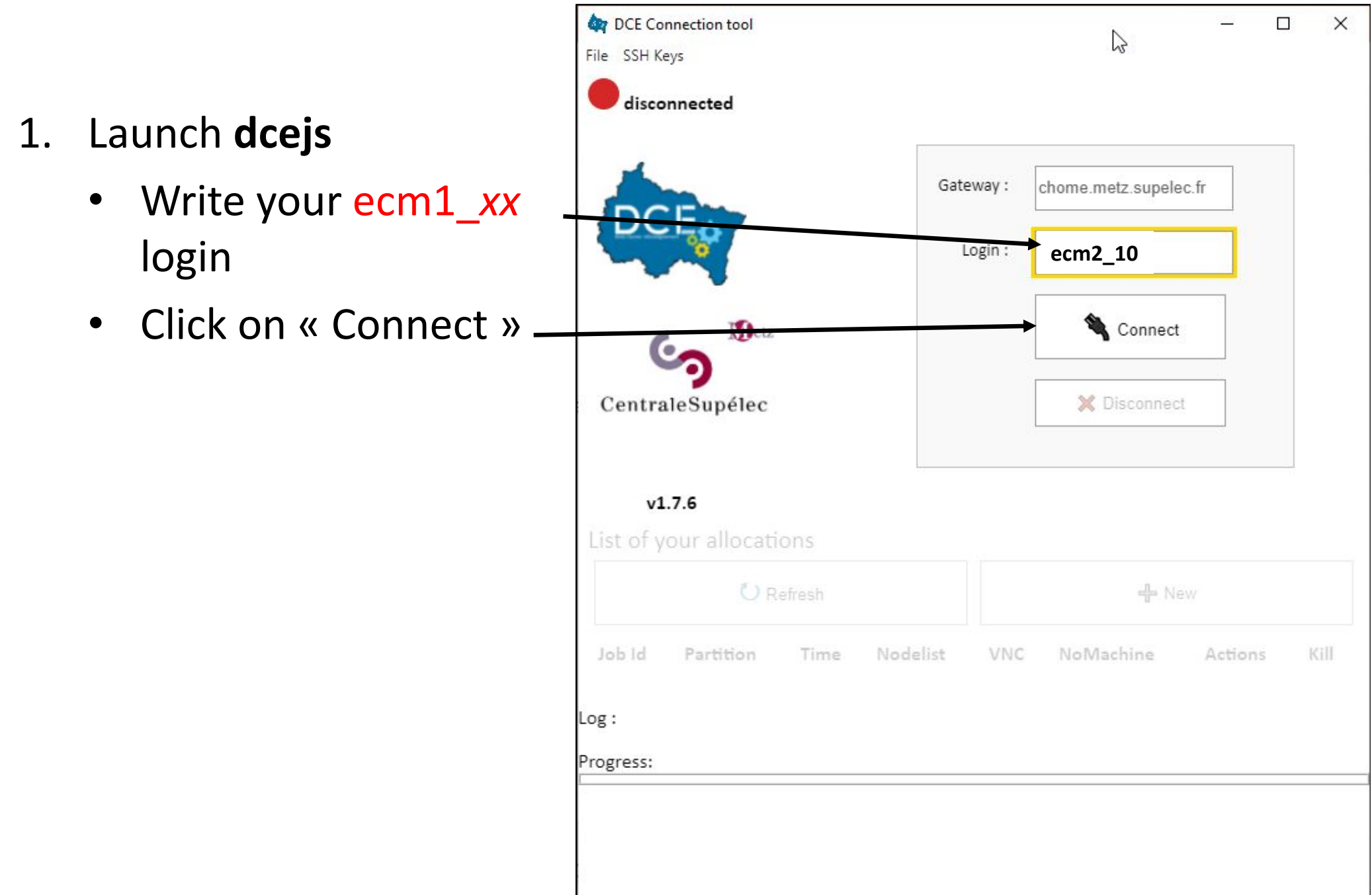

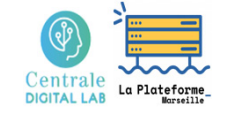

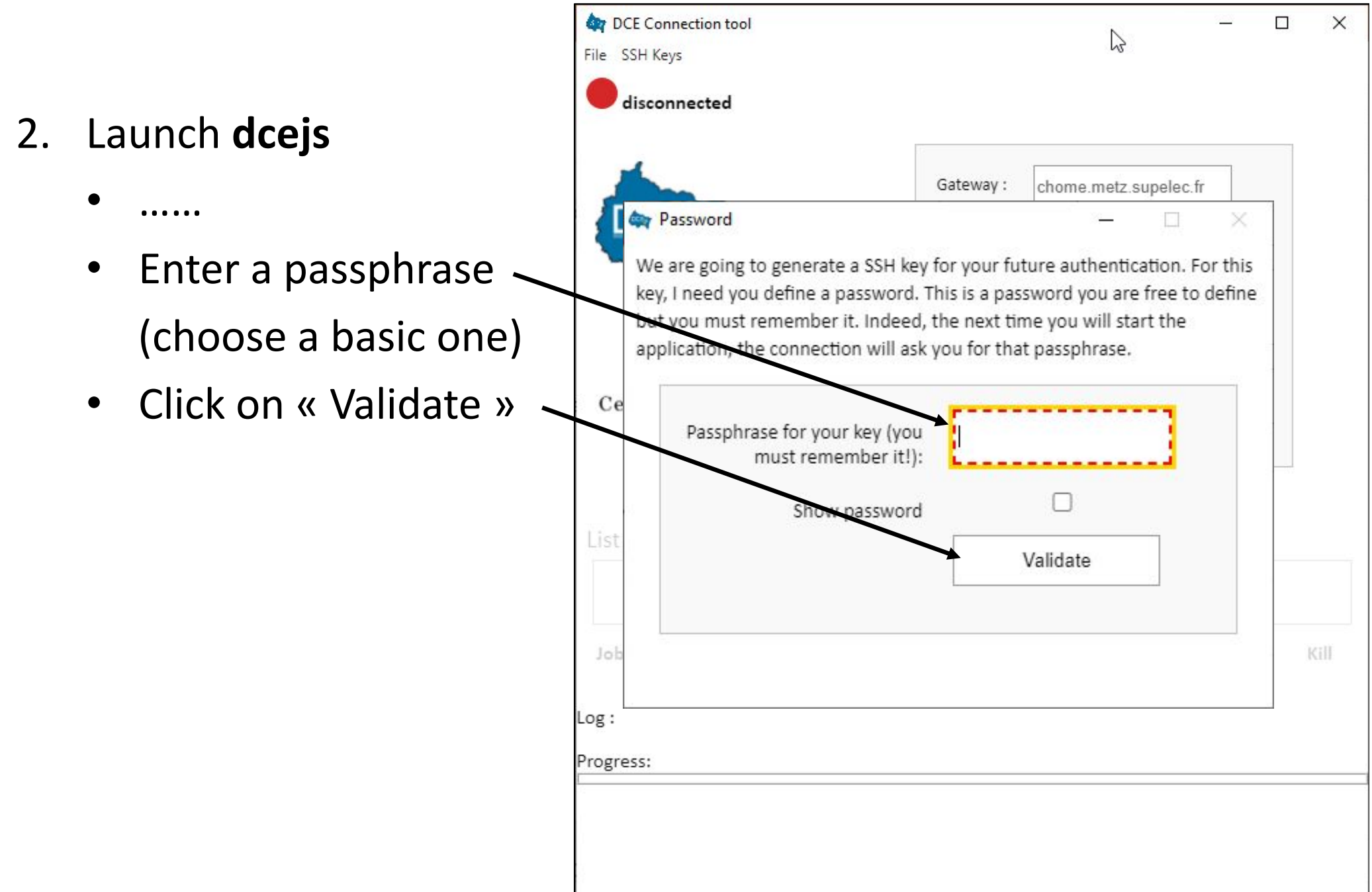

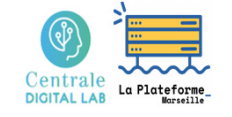

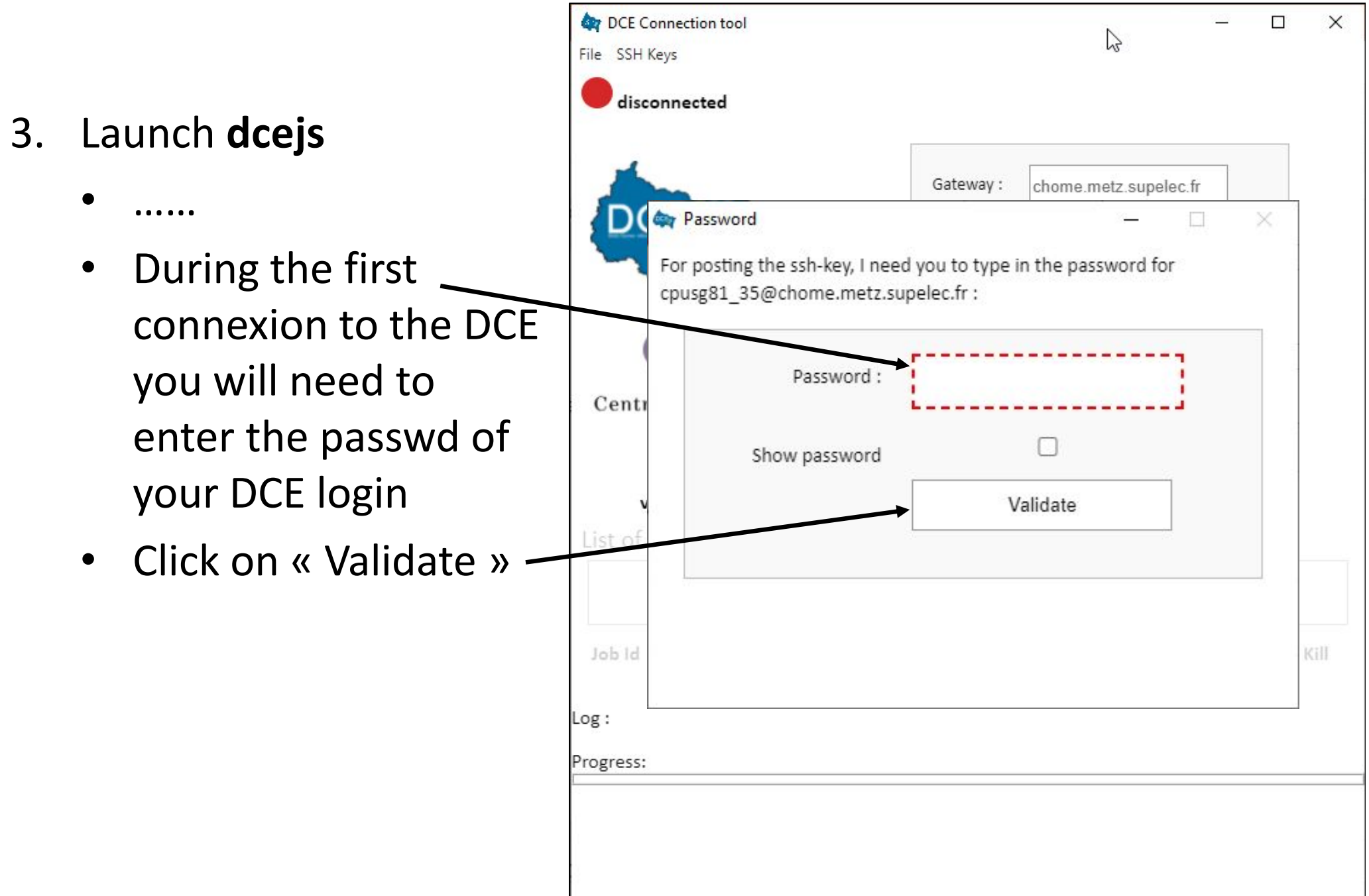

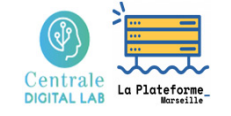

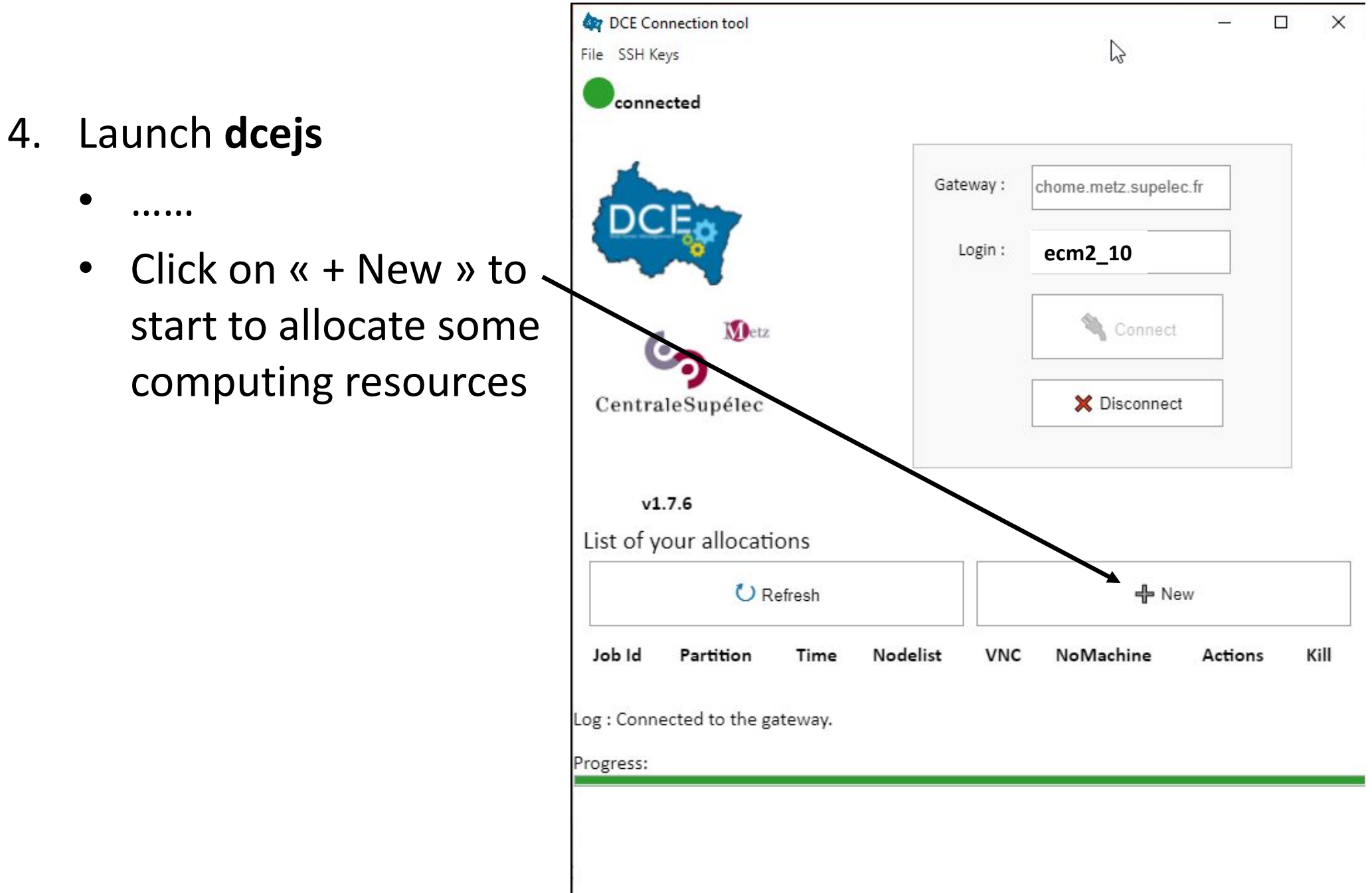

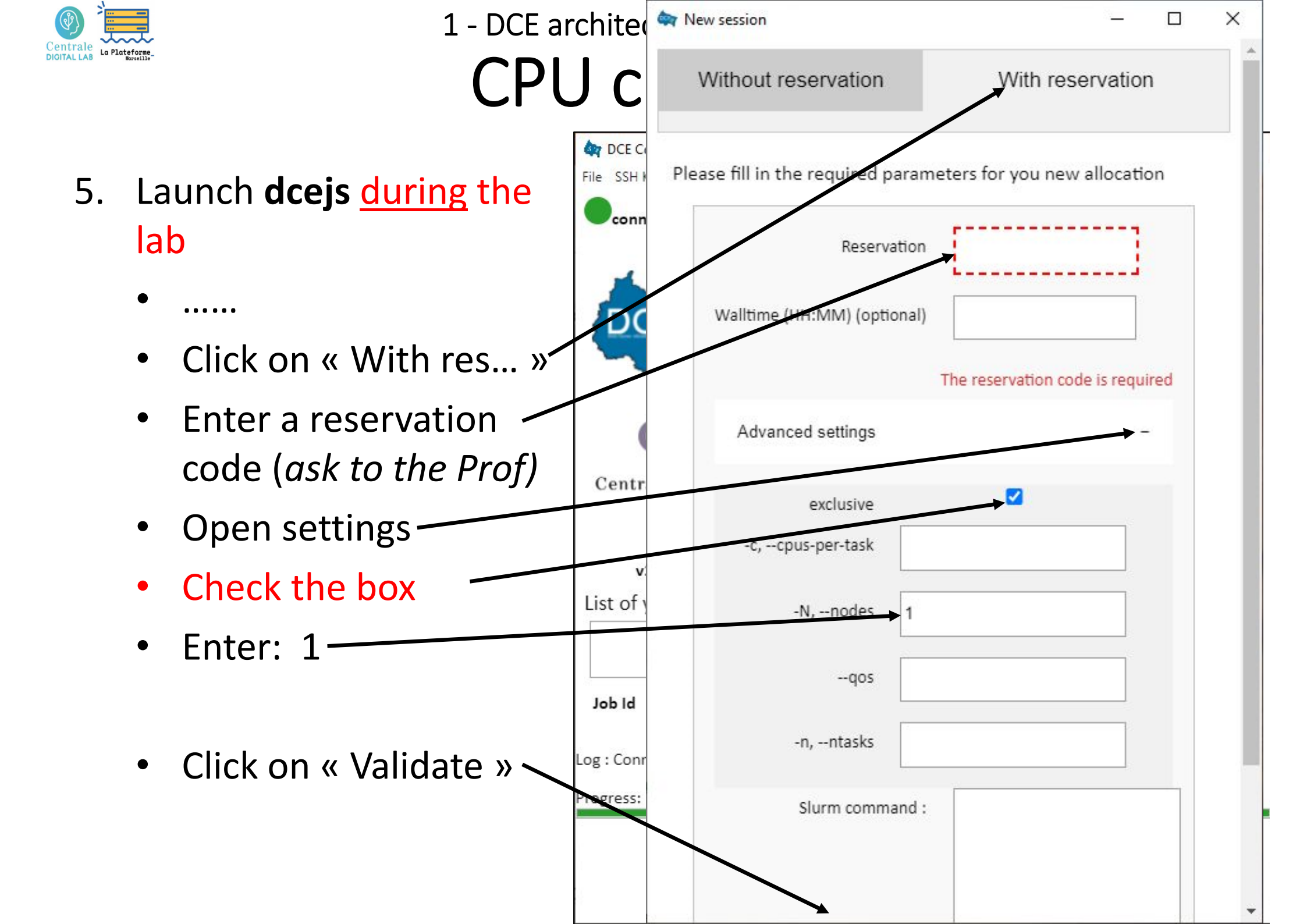

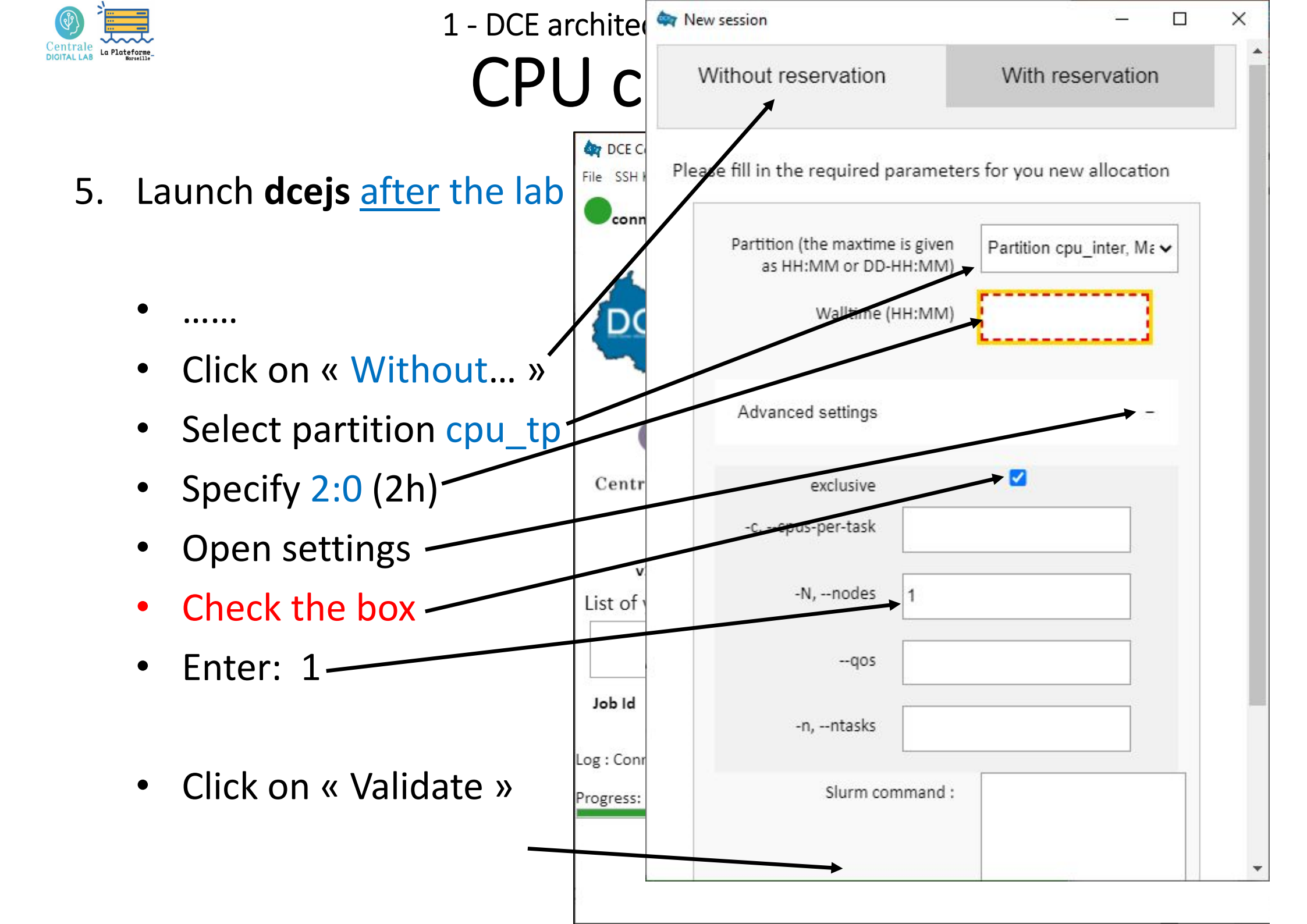

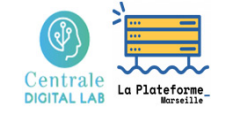

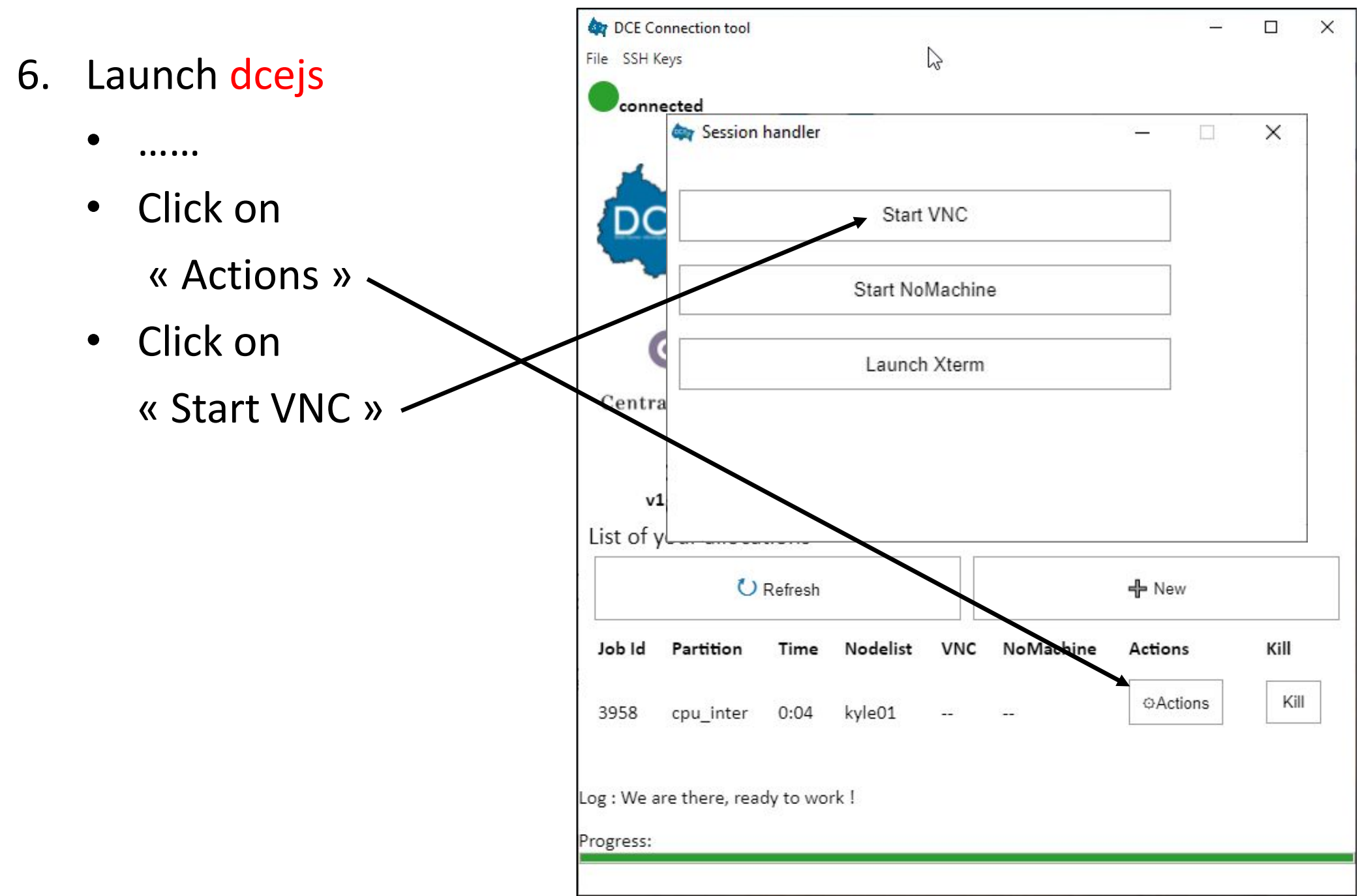

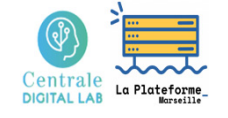

|    |                                                                                    | DCE Connection tool                                                                  |                      | 8 <u>1</u> 8                  |      |
|----|------------------------------------------------------------------------------------|--------------------------------------------------------------------------------------|----------------------|-------------------------------|------|
| 7. | Launch <mark>dcejs</mark>                                                          |                                                                                      |                      |                               |      |
|    | <ul> <li></li> <li>Get the local port number</li> </ul>                            | DCE                                                                                  | Gateway :<br>Login : | chome.metz.supelec.fr ecm2_10 |      |
|    | Ex: 5916                                                                           | V1.7.6                                                                               |                      | Connect                       |      |
|    | <ul> <li>Launch your VNC<br/>client/viewer with<br/>all default options</li> </ul> | List of your allocations<br>C Refresh<br>Job Id Partition Time Nodelist              | VNC                  | H New<br>NoMachine Actions    | Kill |
|    | Ex: TigerVNC                                                                       | 3959 cpu_inter 0:23 kyle01<br>Log : VNC done. Please start your viewer.<br>Progress: | ocalhost:5916        |                               |      |

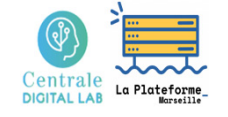

- 8. On windows:
  - Launch your VNC client with all default options (ex: TigerVNC on Windows)

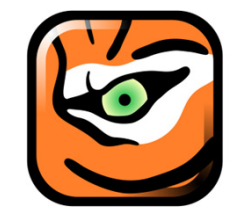

 Enter the port number returned by dcejs

| NC server: localnost:5916 |         |
|---------------------------|---------|
| Options Load              | Save As |

- 8. On Linux & Mac :
  - It should be possible to just click on the port number in the dcejs window.

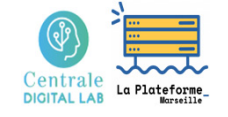

- The desktop of the remote DCE machine appears
  - You can launch a terminal, and an editor (code, xedit, ...)

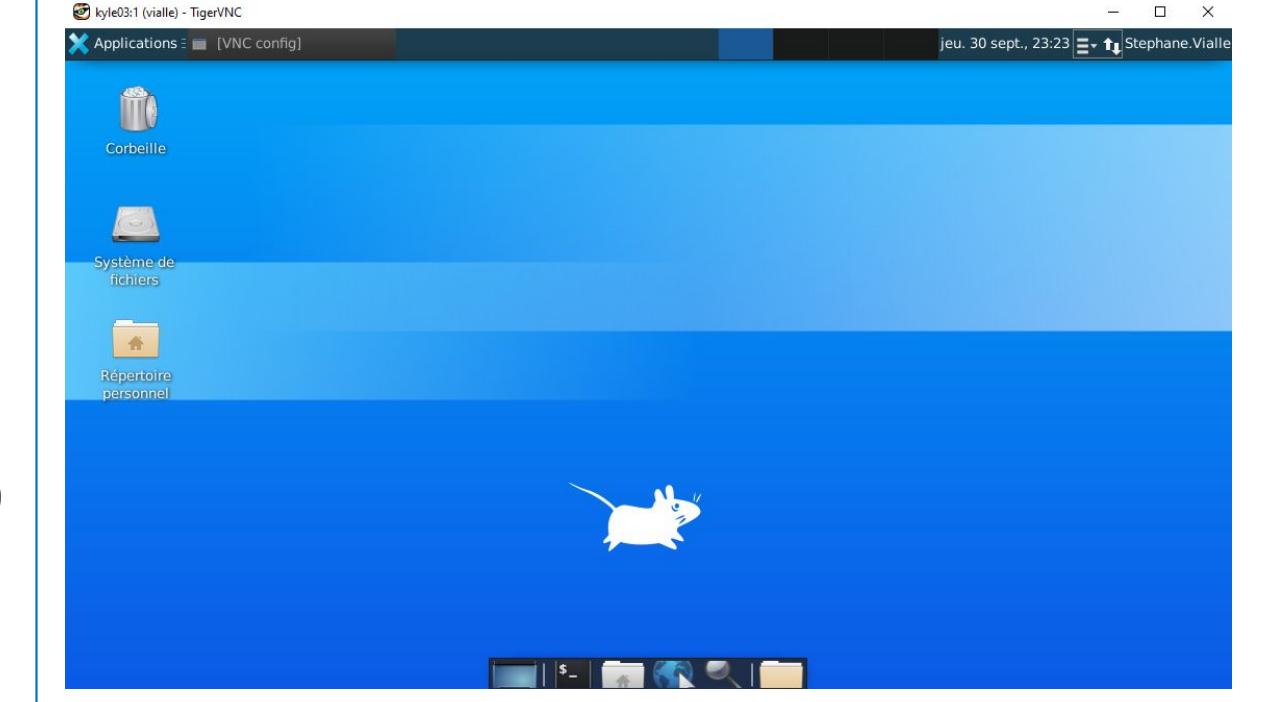

10. When you deconnect: NEVER shut down the machine! Use the disconnect button

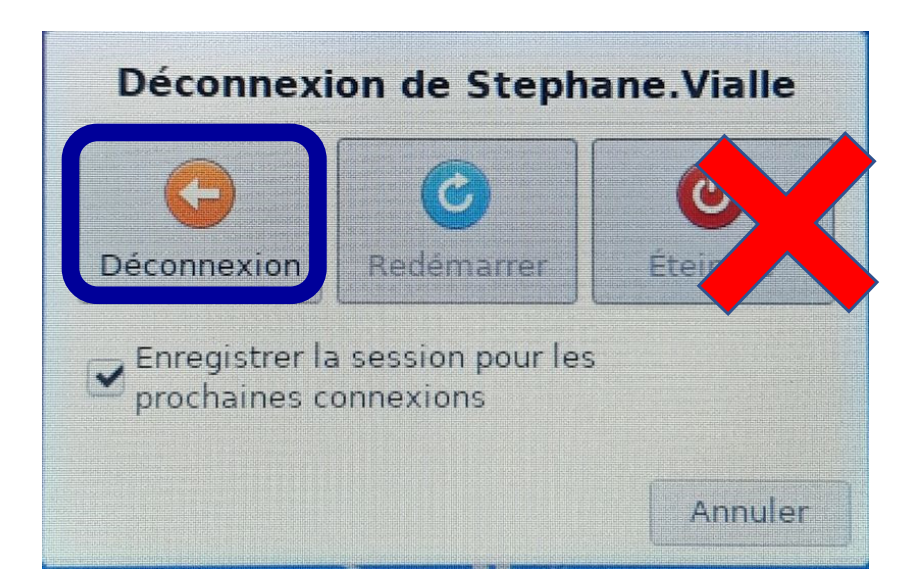

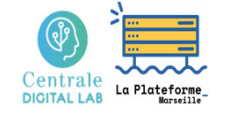

# Using MonogDB servers of CentraleSupelec DCE using *dcejs*, *ssh* or *vscode*

- Connection to the DCE using *dcejs*
- Connection to the DCE using *ssh*
- Connection using *vscode*

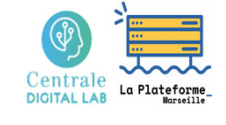

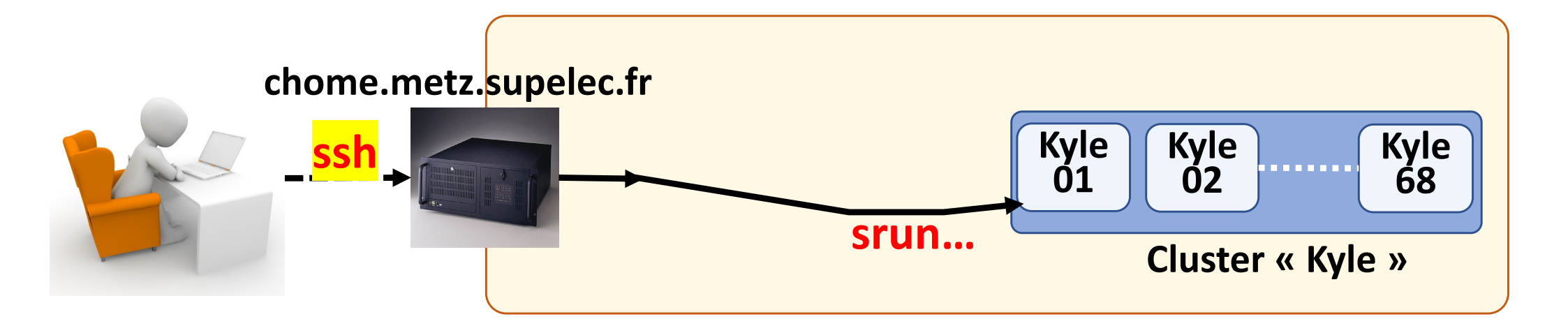

Linux/Mac  $\rightarrow$  ssh chome.metz.supelec.fr - $\ell$  ecm2\_1 From ecm2\_1 up to ecm2\_20

Windows  $\rightarrow$  run a "powershell" and then the above command

 Old Windows →
 Download & Instal « putty »
 « Session » menu : phome.metz.supelec.fr connection type : ssh (port 22)
 « Connection » menu: set Enable TCP keepalives set 30s between keepalives

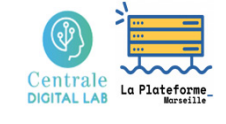

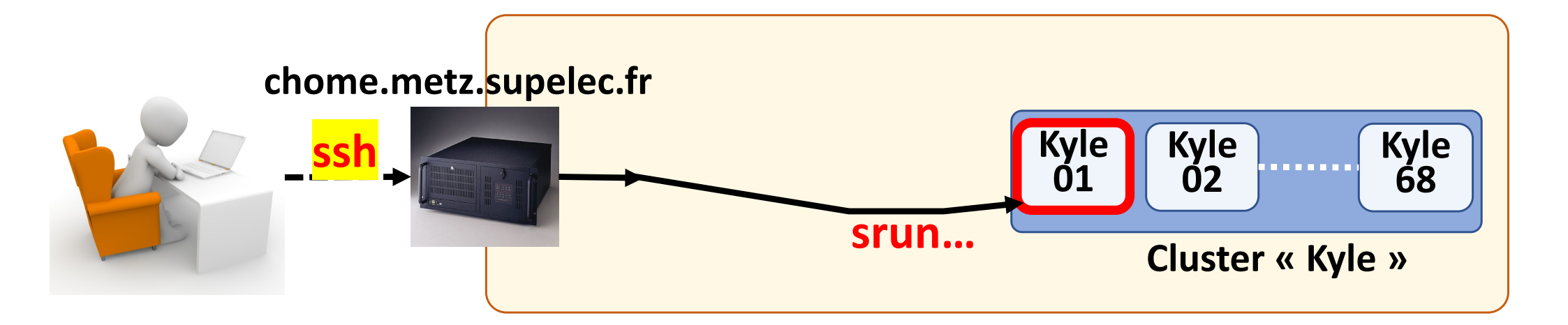

### On chome **DURING** the lab:

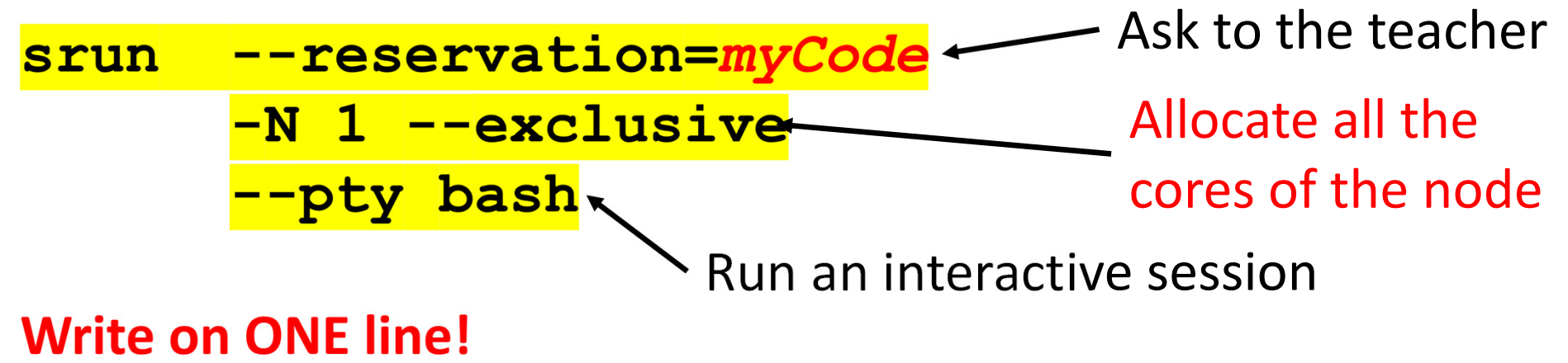

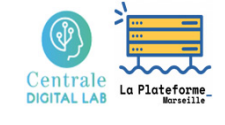

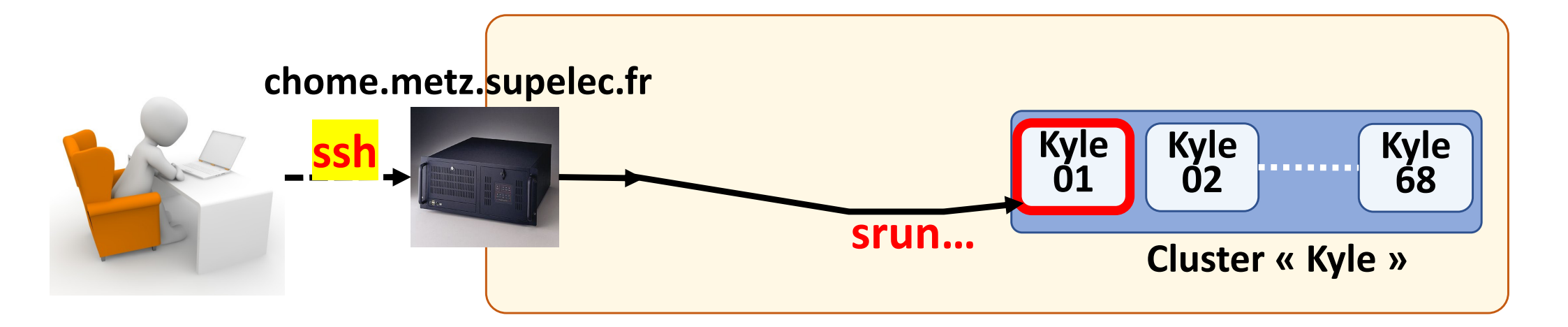

### On chome AFTER the lab:

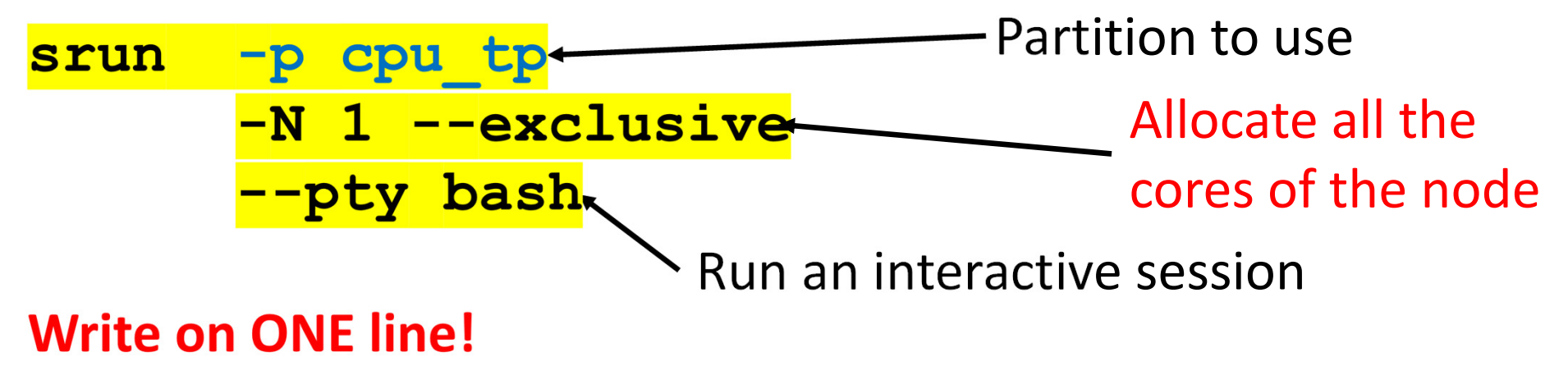

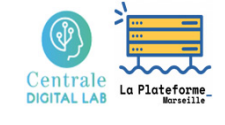

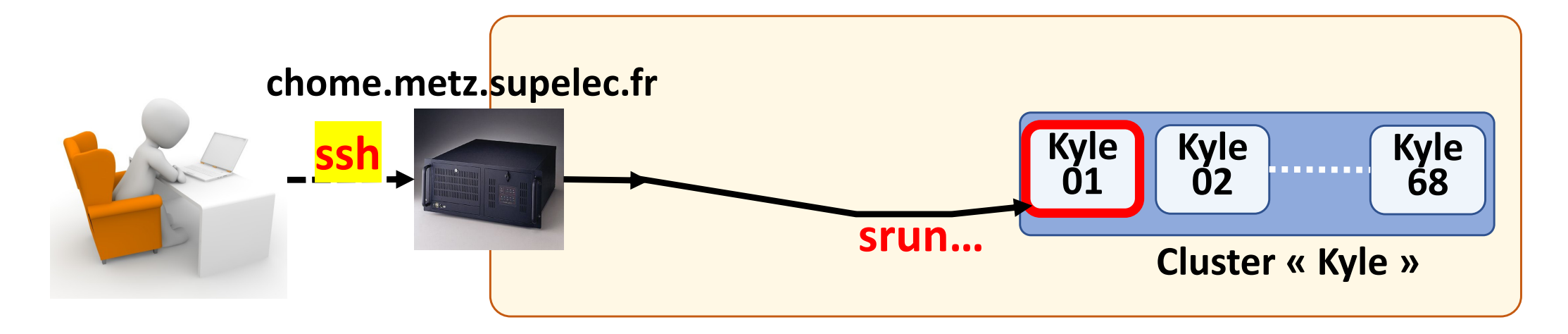

On the cluster node:

**sinfo**  $-\ell$   $\rightarrow$  information on partitions

**squeue**  $\rightarrow$  information on job queues

**scontrol show job**  $\rightarrow$  information on running jobs

### <sup>2</sup> - DCE access in alphanumeric mode using ssh Running mongo demon and mongo clients

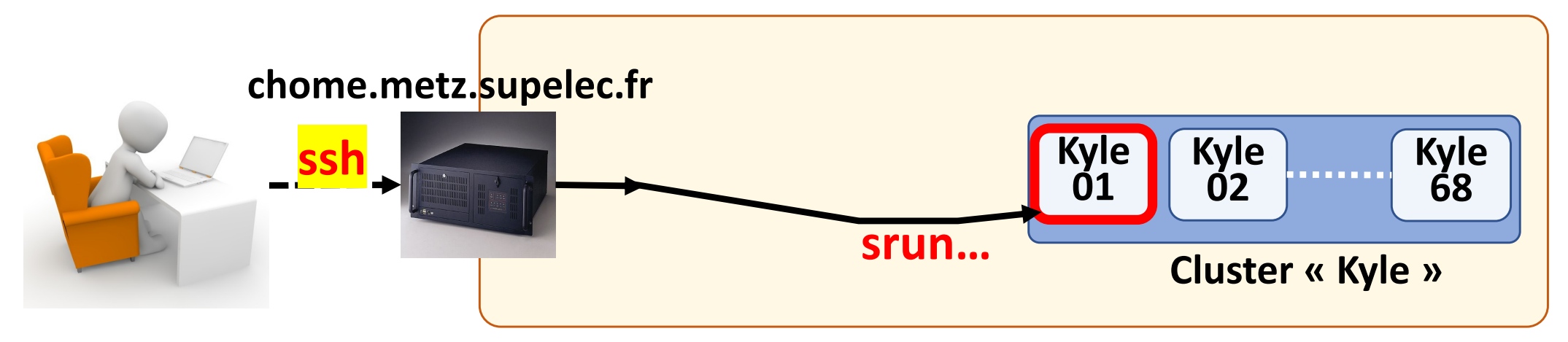

#### Usage: On the cluster node

Duplicate your terminal to run the *mongod* and *mongosh* in two different terminals:

### Launch Screen

- Create a second terminal with Ctrl-a c
- Go to the next screen with Ctrl-a n, and to previous one with Ctrl-a p
- Kill a screen with Ctrl-D
- See : <u>https://doc.ubuntu-fr.org/screen</u> for more information
- Then you run *mongod* in one terminal.
- And you run *mongosh* in the second terminal and you work in this terminal

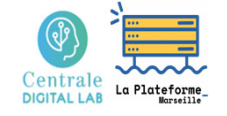

# Using MonogDB servers of CentraleSupelec DCE using *dcejs*, *ssh* or *vscode*

- Connection to the DCE using *dcejs*
- Connection to the DCE using *ssh*
- Connection using vscode

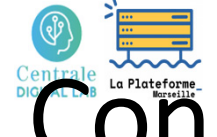

3 - DCE access with vscode

## Connect to the DCE, open multiple terminals and run mongo commands

### **Configuration and usage of vscode to reach the DCE:**

https://webtv.centralesupelec.fr/videos/how-to-connect-to-dce-with-visual-studio-code/

- 1. Open a terminal on chome.metz.supelec.fr with your DCE login/passwd
- 2. Use the explorer to acess your files (using again your DCE login/passwd)
- 3. Open a terminal and execute:

#### srun -N 1 --exclusive --reservation=... -pty bash

 $\rightarrow$  You get a terminal on a Kyle machine (« your » Kyle machine)

- 4. Open a second terminal on your Kyle machine from the previous terminal
- 5. Run mongod in one terminal and mongoimport or mongosh in the second

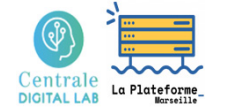

### Using MongoDB servers of CentraleSupelec DCE (Data Center for Education)

## **Questions** ?